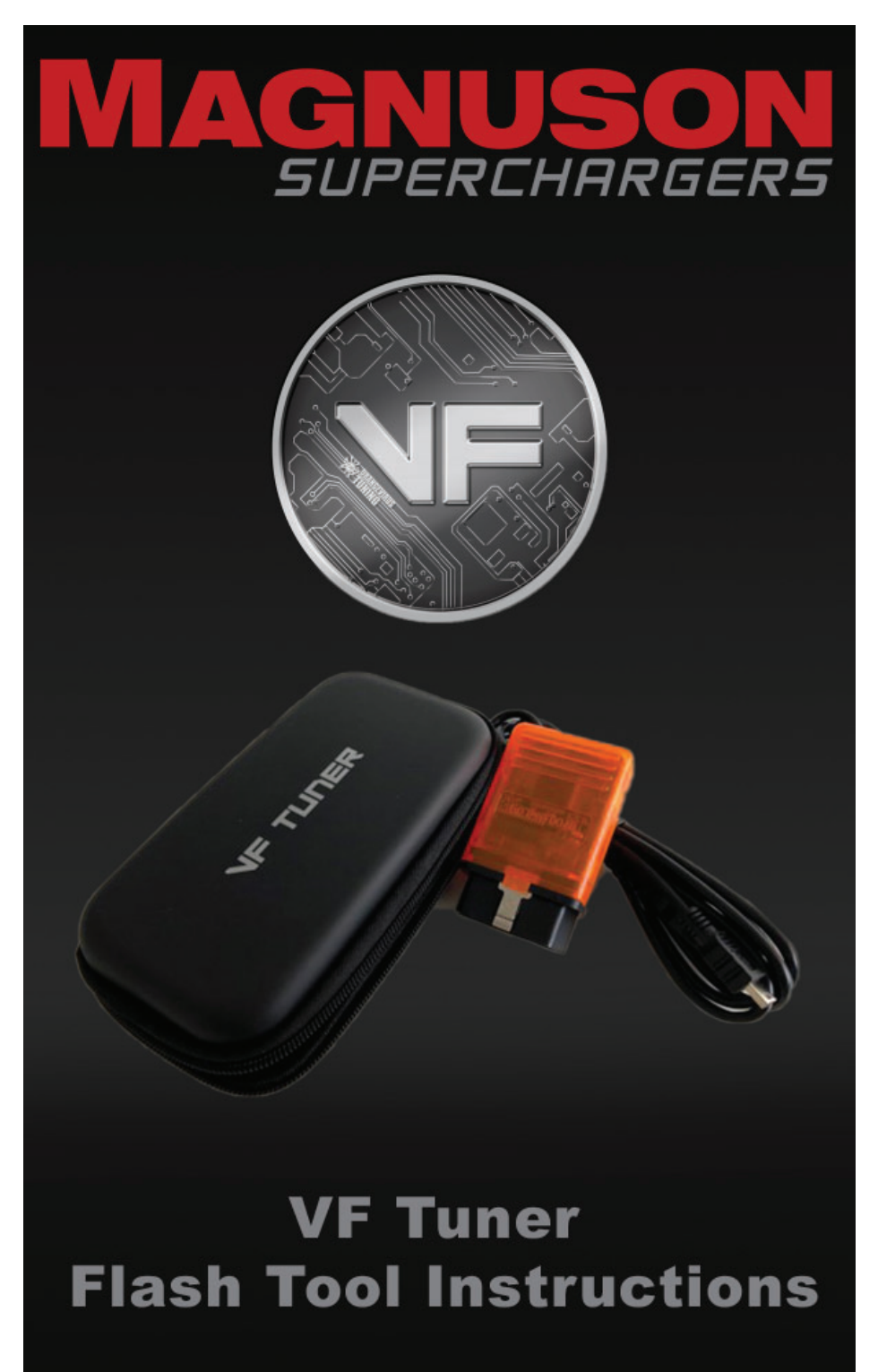

89-89-99-065 Rev.M

# NOTES

## \*It is the responsibility of the customers/installer to make sure the vehicle is on the latest stock calibration from Toyota.

### A laptop computer running Windows 7, 8 or 10 with an Internet connection is required.

## Go to MagnusonSuperchargers.com

#### 1a. For Tacoma:

Under Superchargers → Toyota → Tacoma → Toyota Tacoma 2GR-FKS 3.5L V6 Superchargers System → Manuals, Documents and Calibration. Click on "Toyota Tacoma 3.5L Calibration File Form 1".

#### 1b. For Tundra:

Under Superchargers  $\rightarrow$  Toyota  $\rightarrow$  Tundra  $\rightarrow$ 2019 Toyota Tundra 3UR-FE 5.7L V8 Superchargers System  $\rightarrow$  Manuals, Documents and Calibration. Click on "Toyota Tundra 2019+ Calibration File Form 1".

#### 1c. For 4Runner:

Under Superchargers  $\rightarrow$  Toyota  $\rightarrow$  4Runner  $\rightarrow$ TVS1320 4Runner 4.0L Supercharger System  $\rightarrow$  Manuals, Documents and Calibration. Click on **"Toyota 4Runner 4.0L** Calibration File Form 1".

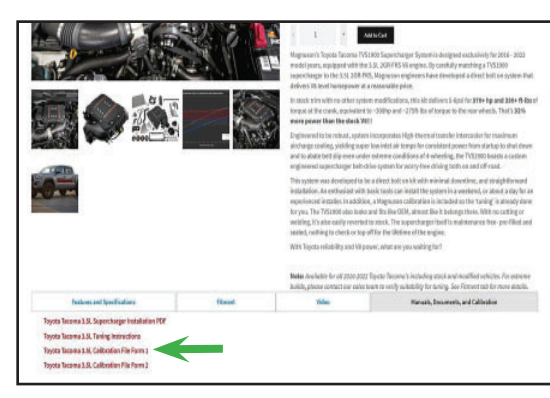

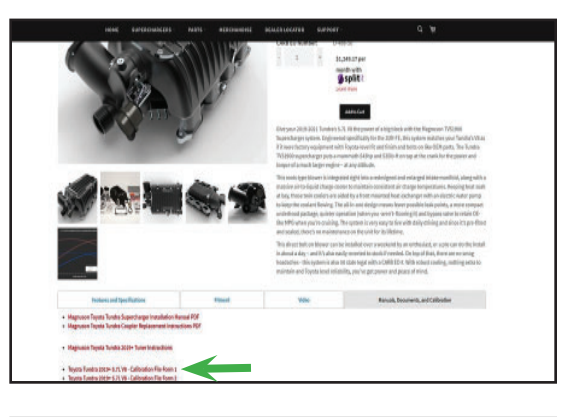

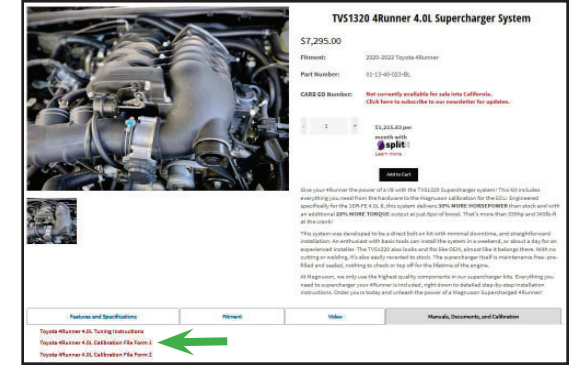

 Fill out the Calibration File Form 1. Please use accurate information in order to get a faster response. Tool will be licensed within 24 hours (Monday-Friday excluding holidays).

| Toyota Tacoma 3.5L Calibration File Form 1       |
|--------------------------------------------------|
| Dral"<br>Viarenal                                |
| Sarial Number on Crange Dangle * .<br>Yini annua |

3. Connect your vehicle's battery to a battery charger to ensure that you have at least 12V at all times while following these instructions.

4. Gather the supplied VF Tuner flash tool.

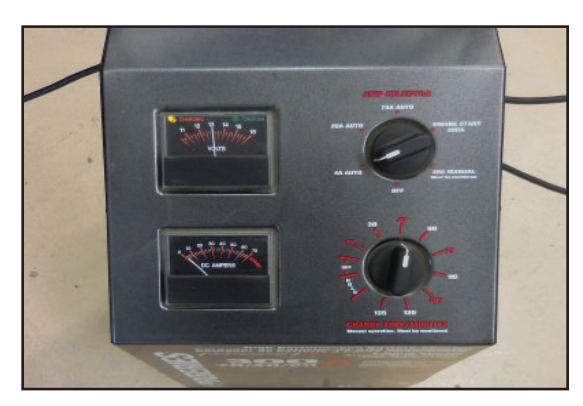

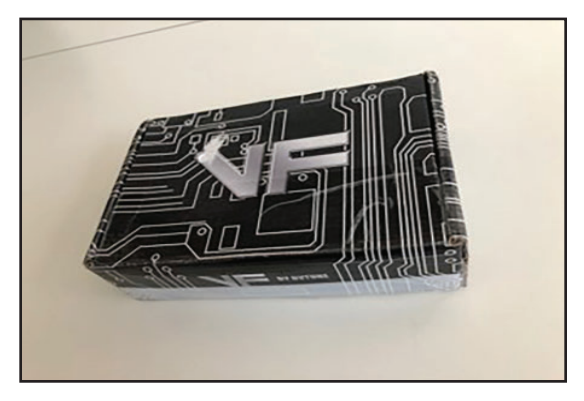

5. Now go to <u>https://www.</u> <u>magnusonsuperchargers.</u> <u>com/</u> and click on the "Support" tab at the top of the page.

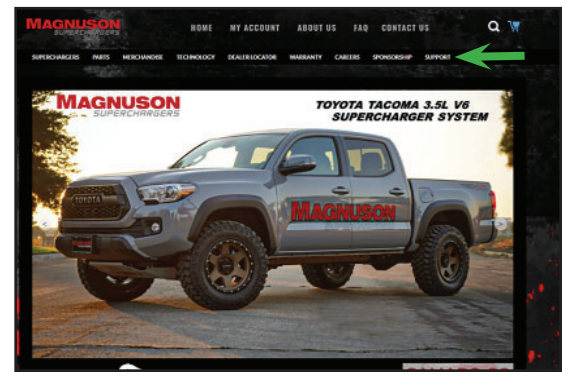

 Click on the "Toyota Flash Tool" which is on the "Support" page. Note: You will need to turn off any firewall and antivirus programs for these downloads.

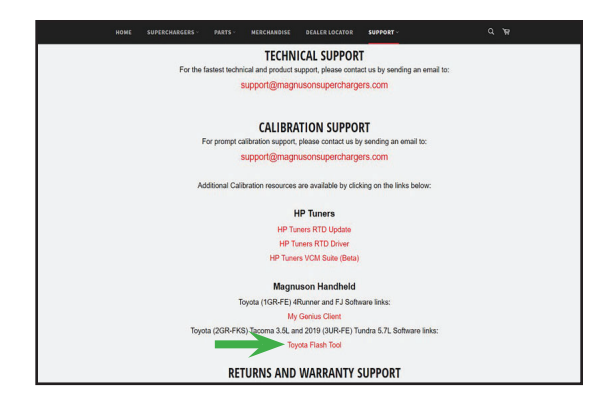

\* 0

7. Click on "Run".

We along with the Anthron for the Toron (10 B) for the second of the Toron of the Second of the Second of the Seco

O @ P Search or enter web addres

 If you get a "Windows protected your PC" message, click on more info.

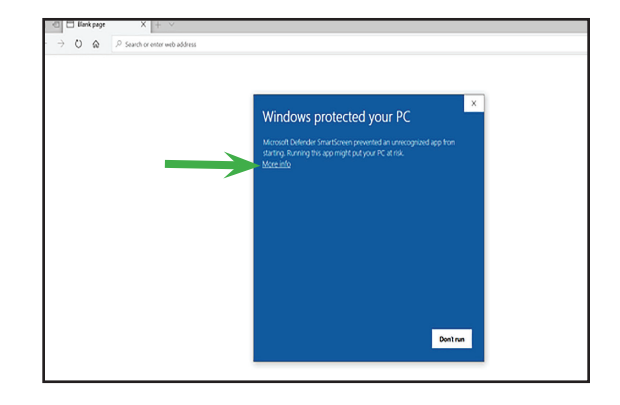

9. Click on "Run Anyway".

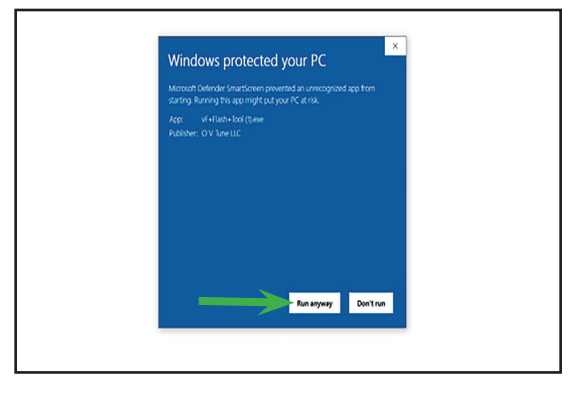

| 10. Select "I accept the    | Setup - vF Tuner version 1.2.9.9.5 - X                                                                                                    |
|-----------------------------|----------------------------------------------------------------------------------------------------|
| agreement" then click       | License Agreement Please read the following important information before continuing.                                                                                                    |
| Next.                       | Please read the following License Agreement. You must accept the terms of this agreement before<br>continuing with the installation.                                                                                                    |
|                             | License agreement                                                                                                    |
|                             | This is a legal agreement between you, the "END USER", and OVTURE IIC ("AUTHOR"). Use of this<br>software (the "SOFTWARE") written by AUTHOR indicates your acceptance of these terms.<br>A CREAT OF INTERFE AUTHOR between sense use the software with the SOFTWARE is a penale                        |
|                             | <ol> <li>GRANT OF LLEURGE. AN Invice nettery grants you the right to use the SUH I MARKE on a single<br/>computer. The SOFTWARE is considered in use on a computer when it is loaded into temporary<br/>memory or installed into permanent memory.</li> </ol>                                           |
|                             | 2. PROPRETAKY R3CHTS. The SOFTWARE is owned exclusively by AUTHOR, and this license does<br>not transfer any ownership of the SOFTWARE to you.<br>A 3. NON PREMITTED USES. You may not transfer reverse program, disassemble, decomple or                                                               |
|                             | otherousia reverse enonceer the COETWARE. You may not obser any information related to tables.                                                                                                    |
|                             | O I do not accept the agreement                                                                                                    |
|                             | JICK - United                                                                                                    |
| 11. Click on "Next".        | Setup - vF Tuner version 1.2.9.9.5 – 🗆 🗙                                                                                                    |
|                             | Information Please read the following important information before continuing.                                                                                                    |
|                             | When you are ready to continue with Setup, click Next.                                                                                                    |
|                             | 16. You may not claim any feature developed by vF Tuner as a feature provided by your company, a rather this feature is provided by vF Tuner to you, the customer.                                                                                                    |
|                             | 17. Adatana, cutator reatures may be provided through exclusive and unique cataration tab, which must be unlocked through the purchase of credits. The customer does not automatically obtain the right to use any feature, the customer must purchase license credits to use features when applicable. |
|                             | Update: 1.0.08;<br>- Table sizing, structure<br>- tables for lexus RC-F ECM. TCU                                                                                                    |
|                             | controls for Flashing - Flash capability     craph bockground colorization     other frees                                                                                                    |
|                             | Update: 1.0.09<br>- Table structure fix - Cylinder AFR correction 12, 34, 56<br>- Tables Release: Rev limits, Dash Control, Oll Control limits, ECT Limits                                                                                                    |
|                             | Feature Release - Inst Geer lock out files / Burn Out Mode     Button to open Flash Tool     Other minor fixes                                                                                                    |
|                             | Next > Cancel                                                                                                    |
| · • • • · · · · · · · ·     |                                                                                                    |
| 12. Click on "Next".        | Setup - vF Tuner version 1.2.9.9 - X Select Destination Location                                                                                                    |
|                             | Where should v= Tuner be installed?                                                                                                    |
|                             | Setup will install vF Turner into the following folder.                                                                                                    |
|                             | To commute, dick Next. If you would like to select a different tolder, dick browse.  Stypcorton Files (x85)/x#Tuner  Browse                                                                                                    |
|                             |                                                                                                    |
|                             |                                                                                                    |
|                             |                                                                                                    |
|                             | At least 293.9 MB of free disk space is required.                                                                                                    |
|                             | Next > Cancel                                                                                                    |
|                             |                                                                                                    |
| 13 Select "Create a desktop | Setup - vF Tuner version 1.2.9.9.5 — 🗌 🗙                                                                                                    |
| shortcut Click on "Next"    | Select Additional Tasks<br>Which additional tasks should be performed?                                                                                                    |
|                             | Select the additional tasks you would like Setup to perform while installing vF Tuner, then click Next.                                                                                                    |
|                             | Additional shortcuts:                                                                                                    |
|                             | Create a desktop shortcut                                                                                                    |
|                             |                                                                                                    |
|                             |                                                                                                    |
|                             |                                                                                                    |
|                             |                                                                                                    |
|                             | Next > Cancel                                                                                                    |

#### 14. Click on "Finish".

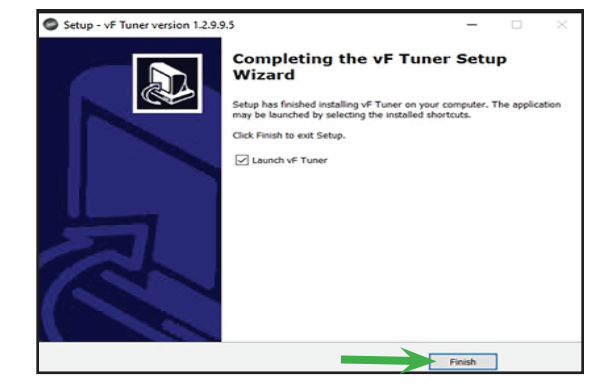

 Open the software by double clicking on the software shortcut icon "vF Tuner" on your computer desktop.

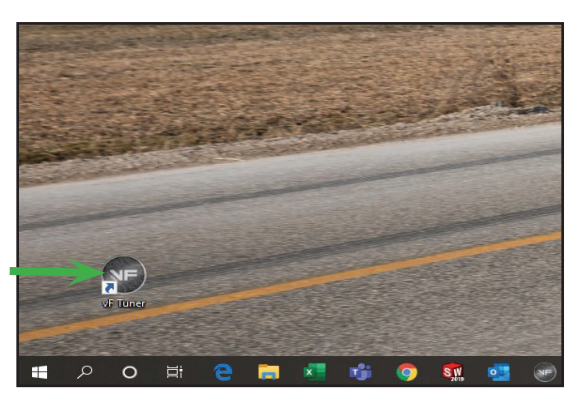

## Identifying the ECU

- The following steps require you to connect your vehicle to the laptop through the OBDII Port using the orange dongle. You <u>MUST</u> also have internet connection on your laptop.
- 17. Turn the ignition switch to the on position (Engine off). On Tacoma's / Tundra's with a push button start DO NOT depress the brake pedal and push the start button twice. Click on Flash ECU icon shown with the arrow.

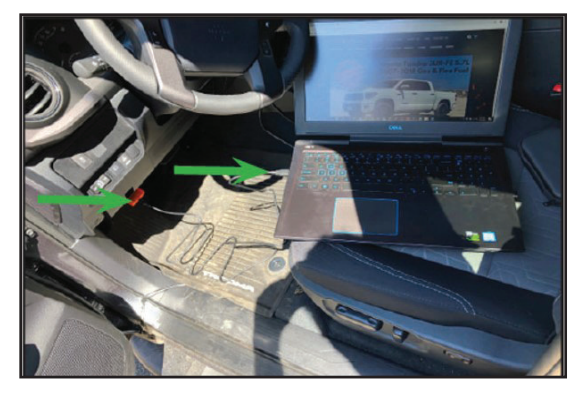

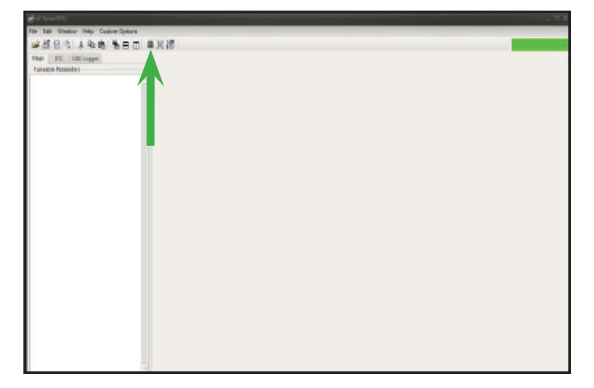

 Click on "Prepare ECM" the ID number is your calibration ID. Do not license the vehicle at this point yet. Calibration ID should look something like ex: 8966304B3100.

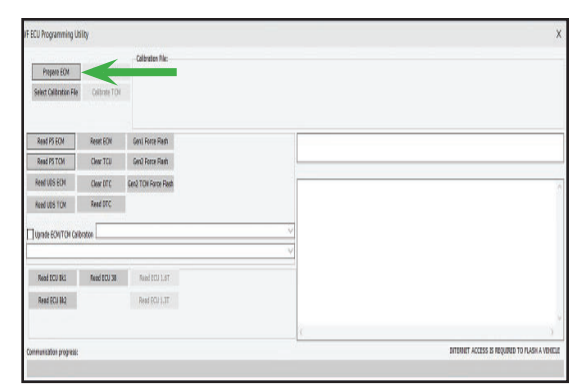

#### Go to back to MagnusonSuperchargers.com

- 19a. For Tacoma: Under Superchargers → Toyota → Tacoma → Toyota Tacoma 2GR-FKS 3.5L V6 Superchargers System → Manuals, Documents and Calibration. Click on "Toyota Tacoma 3.5L Calibration File Form 2".
- 19b. For Tundra: Under Superchargers → Toyota → Tundra → 2019 Toyota Tundra 3UR-FE 5.7L V8 Superchargers System → Manuals, Documents and Calibration. Click on "Toyota Tundra 2019+ Calibration File Form 2".
- 19c. For 4Runner: Under Superchargers
  → Toyota → 4Runner → TVS1320 4Runner 4.0L
  Supercharger System
  → Manuals, Documents and Calibration. Click on
  "Toyota 4Runner 4.0L
  Calibration File Form 2".

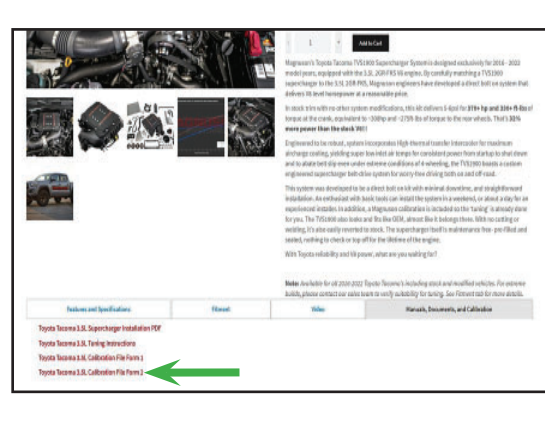

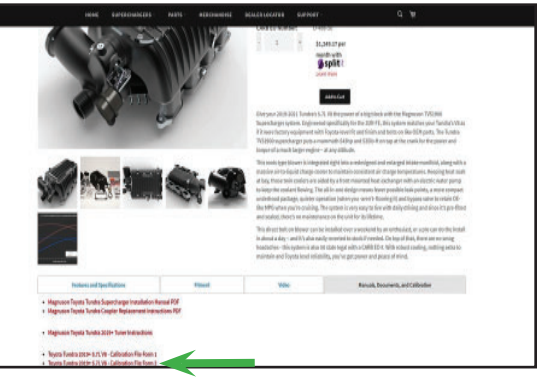

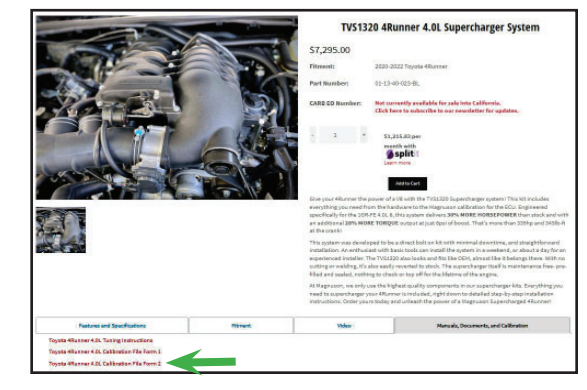

- 20. Fill out the Calibration File Form 2. Please use accurate information in order to get a faster response.\*Magnuson Superchargers will send back a calibration file within 24 hours (Monday-Friday excluding holidays).
- 21. When you receive the new calibration file back, re-connect to the vehicle. (Key on **engine off**). Open the VF tuner software and click on the flash ECU icon. Click on prepare ECU.
- Make sure you have a battery charger connected. Click on "Prepare ECM" Follow on screen prompts.

Toyota Tacoma 3.5L Calibration File Form 2

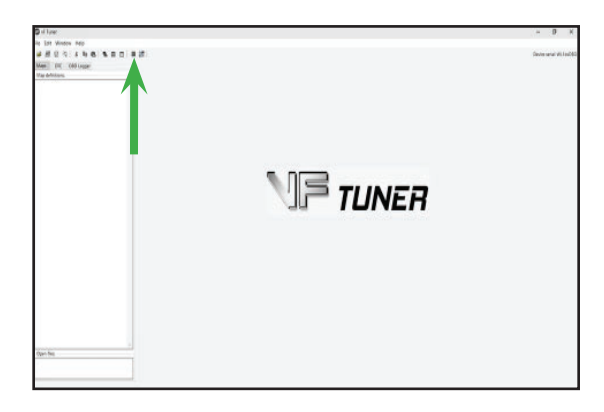

|                         |              | A.M                  |    |                                            |
|-------------------------|--------------|----------------------|----|--------------------------------------------|
| Prepare EOM             | 1 1          | Cabraten Nac         |    |                                            |
| Select Calibration File | Celbrate TOH |                      |    |                                            |
| Read PS EON             | Reset EON    | Geni Rome Radh       |    |                                            |
| Read PS TCM             | Clear TCU    | Geni) Force Flash    |    |                                            |
| Rend UDS ECH            | Clear (IT C  | Gen2 TON Force Flash |    |                                            |
| Read UES TOM            | Read DTC     |                      |    |                                            |
| ] Upate ECNITON Carlo   | inton        |                      | ~  |                                            |
| Read ECU BKI            | Read ECU 38  | Nuel ICU LAT         |    |                                            |
| Read (ICU Bk)           |              | Read RCJ 1.3T        |    |                                            |
|                         |              |                      | 5  |                                            |
|                         |              |                      | 10 | DITEMPET ACCESS IS REQUIRED TO PLASH A VEH |

23. Follow the prompt on screen and click "Select Calibration File".

| ECU Programming U     | ality        |                      |                                            |
|-----------------------|--------------|----------------------|--------------------------------------------|
|                       | -            | Calibration File:    |                                            |
| Prepare ECN           | Cilinix ID   |                      |                                            |
| Select Calibrator His |              |                      |                                            |
|                       |              |                      |                                            |
| Read PS EON           | Asset ECH    | Gent Force Flash     |                                            |
| Read PS TCM           | CierTCU      | Gen3 Force Fligh     |                                            |
| Read LOS ECH          | Clear DTC    | Gen2 TCM Force Flash |                                            |
| Read LOS TOM          | Read ETC     |                      |                                            |
|                       | libration    |                      |                                            |
| 111111111111          | a            |                      | ×                                          |
| Read ECU Bit          | Read (CCU 34 | Read EQU LAT         |                                            |
| Read ECU 842          |              | Read ECU 1.3T        |                                            |
|                       |              |                      |                                            |
|                       |              |                      | (                                          |
|                       |              |                      | BUTTONE LOTING IN BRANDS TO BE LOD A LODGE |

24. Click on calibrate ECM and follow the prompts on the screen. Progress bar will be completely green when it is complete

|                      | -             |                      |   |   |
|----------------------|---------------|----------------------|---|---|
| FECU Programming Ut  | tilty         |                      |   | > |
| Presses L'Dil        | Office ID     | Calibration File:    |   |   |
| Select Calibraton He | Califrata TON |                      | - |   |
|                      |               |                      |   |   |
| Read PS EON          | Reset ECH     | Gent Rorce Riedh     |   |   |
| Read PS TCM          | Cear TOJ      | Gen2 Force Flimh     |   |   |
| Read LOS ECH         | Clear DTC     | Gen2 TCM Force Flash |   |   |
| Read LOS T/ON        | Read DTC      |                      |   |   |
| Uprede ECN/TCH Cal   | bretien       |                      | V |   |
| Read ECU Bit         | Read GCU 38   | Aesd EQLL &T         | ~ |   |
| Read ECU BIQ         |               | Read BCU 1.3T        |   |   |
|                      |               |                      | c |   |
|                      |               |                      |   |   |

# NOTES

If you have any troubles with this process contact our technical support at support@magnusonsuperchargers.com or call 1-805-642-8833 (Press Option 3).

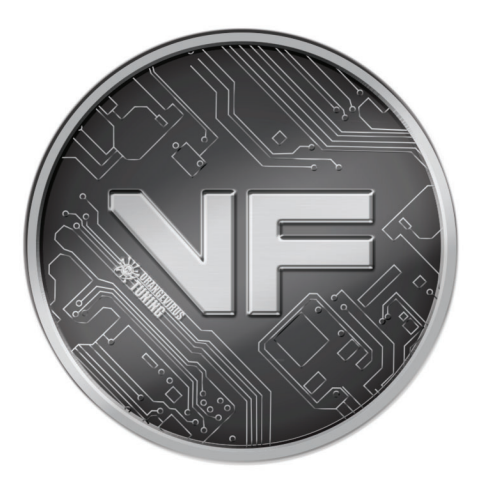

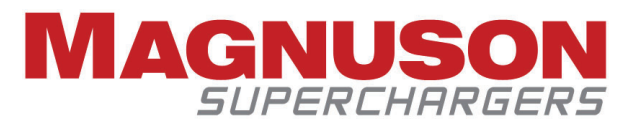

1990 Knoll Drive, Building A Ventura, CA, 93003 www.magnusonsuperchargers.com 1.805.642.8833